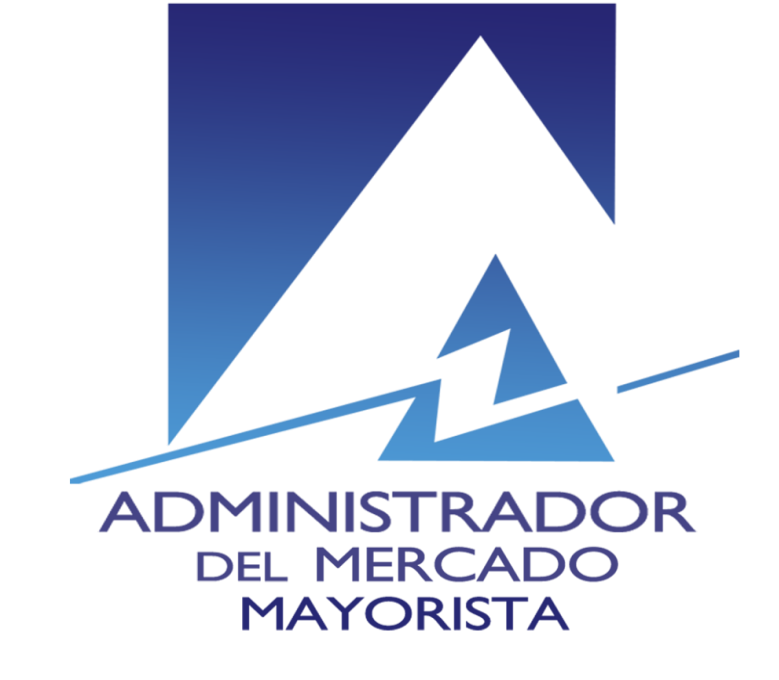

### Uso de plataforma PTT

Diciembre 2016 - versión 1

### Nueva plataforma PTT (PUSH To TALK)

- Samsung Galaxy J1 ACE
- Todo se realiza mediante una APP llamada "Tigo PTT"

\*La versión de la app a la que se refiere esta presentación es la 2.3-rc7

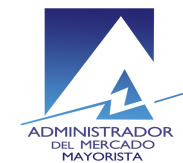

#### Ver estado del servicio

 Esquina superior izquierda debe aparecer el icono de disponible:

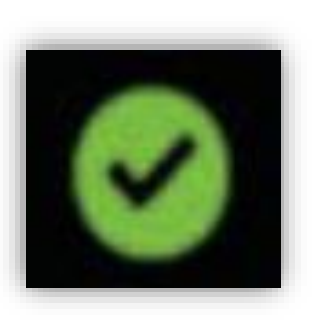

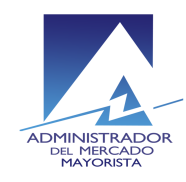

### Ingresar a la aplicación

Seleccionar icono de la aplicación:

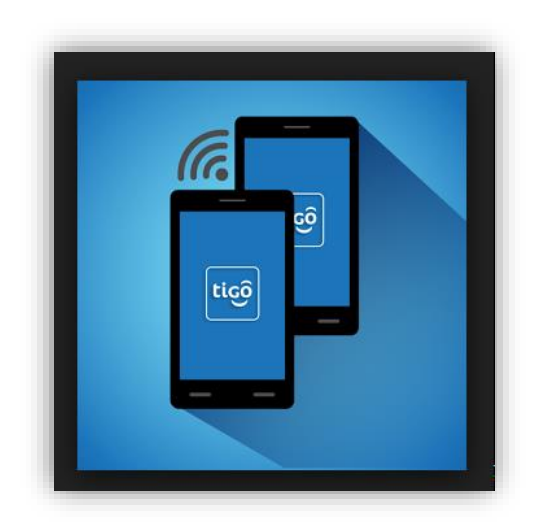

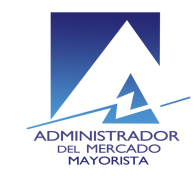

# Llamada de grupo – Parte 1

- Ingresar a la aplicación
- En el menú principal, vaya a la pestaña Llamadas

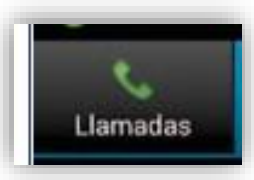

- Debieran aparecer los grupos a los que pertenece el teléfono, algunos de los grupos configurados son:
  - Hidros, Ingenios, Renovables, Sub-Trans-CC, Termicas
- Si tiene mas de un grupo debe seleccionar el grupo con el que desea comunicarse mediante el botón de Chat del grupo.

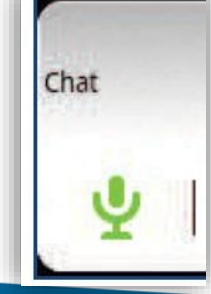

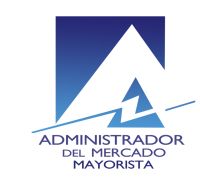

## Llamada de Grupo – Parte 2

 Puede enviar mensajes de voz pulsando de forma detenida el botón PTT (micrófono verde\*) o el botón físico lateral izquierdo del teléfono (en la parte inferior del botón).

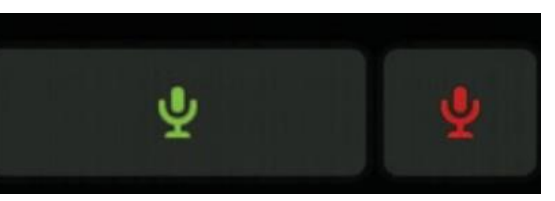

Boton PTT inactivo

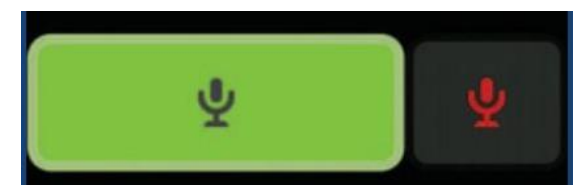

Boton PTT luego de ser pulsado

- Se puede ver el numero de participantes en el cuadro de grupo.
- El cuadro de grupo cambia de color a azul cuando alguien más esta hablando y aparece el Apodo/Clave de quién está hablando.
- El cuadro de grupo cambia de color a verde cuando usted está hablando con los demás

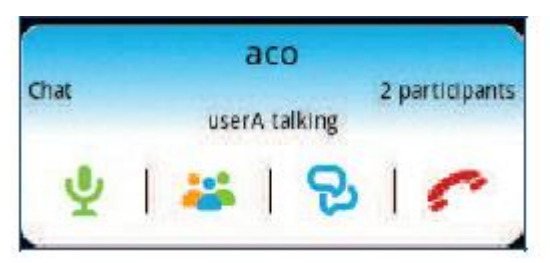

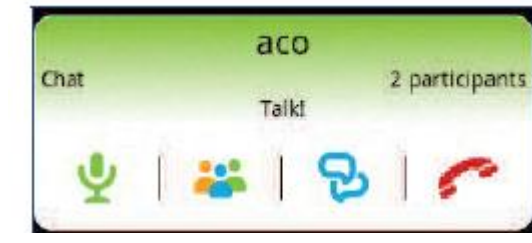

- Para ver los miembros activos en un grupo, haga clic en el botón de miembros

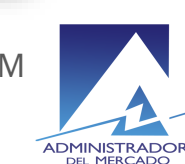

\*El botón PTT de micrófono rojo permite interrumpir a otra persona que está hablando, generalmente esto solo será para uso del AMM

### Llamada uno a uno – Parte 1

- Ingresar a la App
- Ir a la pestaña de Contactos

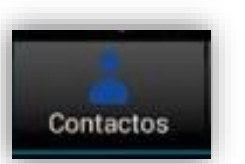

- Haga clic en el botón de teléfono del contacto a quien desea llamar
  - Generalmente el contacto aparece en un color verde si está disponible

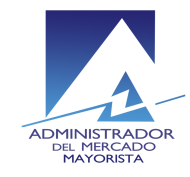

### Llamada uno a uno – Parte 2

 El usuario será invitado a la llamada de 1-a-1. Si contesta seleccionando el botón de "Aceptar" entonces usted puede enviar mensajes de voz pulsando de forma detenida el botón PTT de la App o el botón lateral izquierdo del teléfono (en la parte inferior del botón).

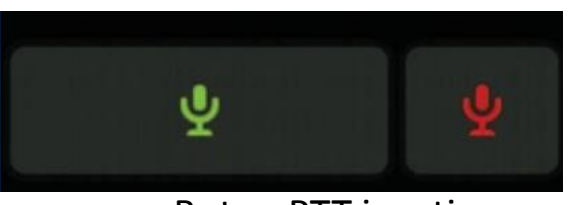

Boton PTT inactivo

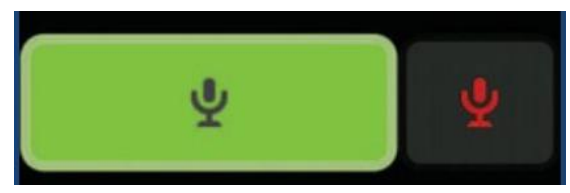

Boton PTT luego de ser pulsado

• Si selecciona la pestaña de contactos

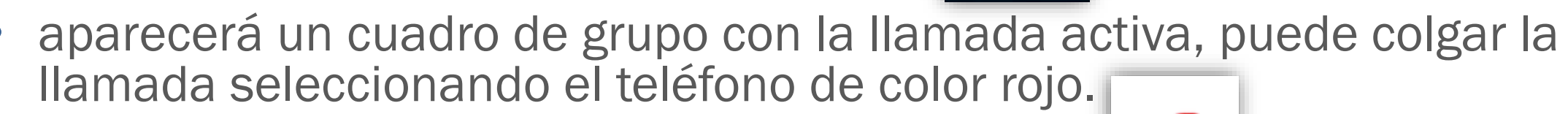

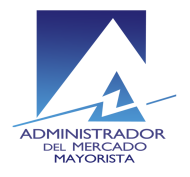